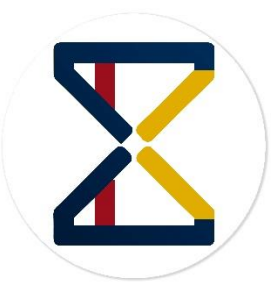

# EMAIL MARKETING

User Manual Version 1.0

Blue Merchant Solutions Pvt Ltd Noida UP, India.

- Introduction.....
- Who Should Use the Manual.....
- Process Overview.....
- Where to find......
- **\*** Usage Documentation.....
- Help and Support.....

#### **Introduction**

The BMS Marketing application automate the processes involved in working of and its SALESFORCE business to send personalized bulk emails to users and contacts.

#### Who should use this manual

This manual is specific to the all Salesforce user who installed BMS Marketing application on salesforce.

#### **Process Overview**

Install application on app exchange salesforce platform to your system Login to your salesforce account go to app Launcher search for "BMS Marketing" click on application.

In BMS Marketing app go to email marketing tap from here we can create records or we can import records, in email frequency tab set email frequency from picklist, add batch size and date Time at what time you want to send emails to respective user, we can also create custom email templet bases on user requirements.

#### Where to find

Go To App Launcher

➔ Enter BMS Marketing.

#### **Usage Documentation**

After install app go to Launcher search for "BMS Marketing" click on app The following screen appears:

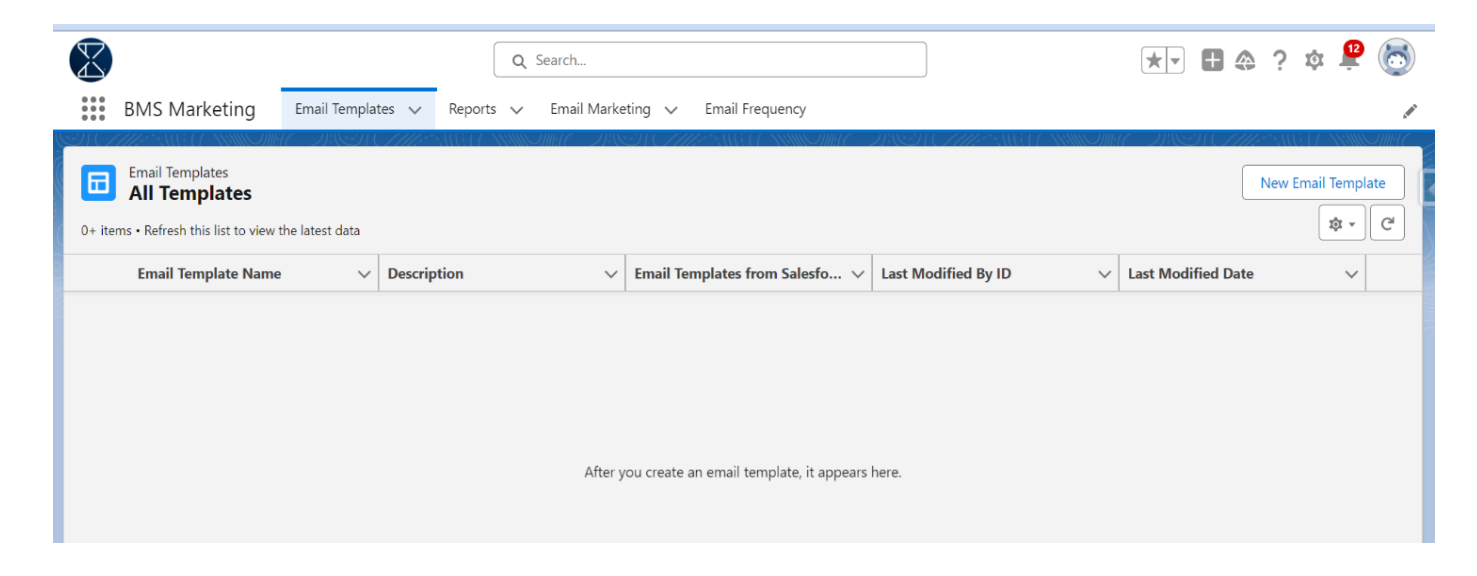

On the BMS Marketing app go to Email Marketing Tab.

|                         |                                                          |                   | Q          | Search            |                             |                     | *- 🗄 🏩 ? 🌣 😤 🐻                                                                 |
|-------------------------|----------------------------------------------------------|-------------------|------------|-------------------|-----------------------------|---------------------|--------------------------------------------------------------------------------|
| * * *<br>* * *<br>* * * | BMS Marketing                                            | Email Templates 🗸 | Reports 🗸  | Email Marketing 🗸 | Email Frequency             |                     | /                                                                              |
| a<br>1 item             | Email Marketing Recently Viewed Updated a few seconds ag | JO                | CHERCYNNIG | ,                 | <u>//~_</u> .111677NUNIUO// | Q. Search this list | New         Import           \$\$ ▼         \$\$ ▼         \$\$ €         \$\$ |
|                         | Email Marketing Nam                                      | ie                |            |                   |                             |                     | ~                                                                              |
| 1                       | E-0000000                                                |                   |            |                   |                             |                     | •                                                                              |
|                         |                                                          |                   |            |                   |                             |                     |                                                                                |

Form hear you can create new record or import records

## To create new Record

Click on new button open bellow modal:

|                                                      | Q Search                                       |                                                                                       | ) 🛃 🗶                    | 🗄 🚓 ? 🌣 學 🐻 |
|------------------------------------------------------|------------------------------------------------|---------------------------------------------------------------------------------------|--------------------------|-------------|
| BMS Marketing                                        | New Em                                         |                                                                                       |                          |             |
| Email Marketing<br>Recently Viewed                   | Information                                    |                                                                                       | * = Required Information | New Import  |
| 0 items • Updated 4 minutes ago Email Marketing Name | Email Marketing Name                           | Owner           Owner           Travin Nikam           Email Sent Time           Date | Time                     |             |
|                                                      | Last Name t                                    | Email Sent                                                                            |                          |             |
|                                                      | *Email  pravin_nikam@bluemerchantsolutions.com |                                                                                       |                          |             |
|                                                      | Blue Merchant Solutions Pvt Ltd                | Save & New Save                                                                       |                          |             |

From this modal you can create new record add Name, Email Id to whom want to send email, Email sent time and email sent check box remain as it is fill other details then save.

## To Import Record

Once click on Import it will opens bellow modal:

|                                         | Edit mapping                                                            |                                                                                                    | Start import                                                                                                    |
|-----------------------------------------|-------------------------------------------------------------------------|----------------------------------------------------------------------------------------------------|----------------------------------------------------------------------------------------------------|
| into Salesforce<br>) records at a time. |                                                                         |                                                                                                    | Help for this page 🥑                                                                                                    |
| u importing? 🔞                          | What do you want to do? 🕢                                               | Where is your data located?                                                                                         |                                                                                                    |
| ustom objects                           |                                                                         |                                                                                                    |                                                                                                    |
| >                                       |                                                                         |                                                                                                    |                                                                                                    |
|                                         |                                                                         |                                                                                                    |                                                                                                    |
|                                         | into Salesforce<br>precords at a time.<br>u importing?<br>ustom objects | Edit mapping Edit mapping Concernent of the second set a time. Unimporting?  What do you want to do?  ustom objects | Edit mapping  Edit mapping  Market Seconds at a time.  What do you want to do?  Where is your data located?  Where is your data located? |

Import record once import all records appairs under Email Market tab.

Now go to Email Templet Tab click on new from heare user can create custom email templet bases on user requirements.

| BMS Marketing                                                               | New Email Template                                                                                                    |                                                        |                          |                                 |  |  |  |  |  |  |  |
|-----------------------------------------------------------------------------|----------------------------------------------------------------------------------------------------|--------------------------------------------------------|--------------------------|---------------------------------|--|--|--|--|--|--|--|
| Email Templates All Templates                                               | Information                                                                                                    |                                                        | * = Required Information | New Er                          |  |  |  |  |  |  |  |
| • Refresh this list to view the Email Template Name test new bms mareting e | *Email Template Name     Marketing: Product Inquiry Response mail     Description     Standard email response to BMS Product inquiries | Related Entity Type None Folder Public Email Templates | ▼                        | lodified Date<br>2024, 11:59 am |  |  |  |  |  |  |  |
|                                                                             | Message Content                                                                                                    |                                                        | Cancel Save              | •                               |  |  |  |  |  |  |  |

Email Marketing Application

Add templet Basic details scroll down bellow you will see bellow Message content :

| rketing            |                                                                                                    | <b>^</b>           |
|--------------------|----------------------------------------------------------------------------------------------------|--------------------|
|                    | Message Content                                                                                                    | 11 C <i>Z ////</i> |
| olates             | Subject Enhanced Letterhead                                                                                                    |                    |
| plates             | BMS: Thanks for your inquiry     Search Enhanced Letterheads     Q                                                                                                    |                    |
| list to view the l |                                                                                                    |                    |
| mplate Name        | HTML Value                                                                                                    | lodified D         |
| bms mareting e     | Image: Source Font →     Size →     Image: Size →     Image: Size →     Ima | 2024, 11:5         |
|                    | Dear {!Lead.Name},                                                                                                    |                    |
|                    | Thank you for your inquiry about BMS's products.                                                                                                    |                    |
|                    | A representative will contact you shortly                                                                                                    |                    |
|                    | A representative will contact you shortly.                                                                                                    |                    |
|                    | Thanks,<br>The BMS Team                                                                                                    |                    |
|                    |                                                                                                    | -                  |
|                    | Cancel                                                                                                    | /e                 |
|                    |                                                                                                    |                    |

Add Email Subject and Eamil Body bases on user requirmets. save the templet it will create new custom templet for you. Now you can use this templet using from email market link.

## To Set Email Frequency

Now go to Email Frequency Tab you will see Bellow user interface:

|                                                                 | Q Search            |                                                                                 |                                                |         | <b>A</b> ? | ţ. | <b>12</b> | 6             |
|-----------------------------------------------------------------|---------------------|---------------------------------------------------------------------------------|------------------------------------------------|---------|------------|----|-----------|---------------|
| BMS Marketing Email Templates V Reports                         | ✓ Email Marketing ✓ | Email Frequency                                                                 |                                                | C INSTO | 111:5      |    | 11:411110 | ,<br>Jillit C |
| Email Frequency ( in minutes ) 5 Select Email Template and more |                     | Email Batch Size  1 Start Date/Time Date 07-Oct-2024 Please add date/Time great | Time<br>12:42 pm<br>er then current Date/Time. | 0       |            |    |           |               |
|                                                                 |                     | Save                                                                            |                                                |         |            |    |           |               |

To set new custom email templet click on Select Email Templet Link it will redirect to Email Alert setup page.

| BMS Marketing Email Templates V Repo                                                                                               | Q Search Is v Email Marketing v Email Frequency        | ** 🗄 🏟 ? 🌣 😤 🐻 |
|----------------------------------------------------------------------------------------------------|--------------------------------------------------------|----------------|
| Email Frequency ( in minutes )          1         Select Email Template and more         Olick on link to select new Email Templet | Email Batch Size<br>2 Start Date/Time Date 16-Oct-2024 | Time           |

Setup page you will See all templet as shown as bellow select templet and save.

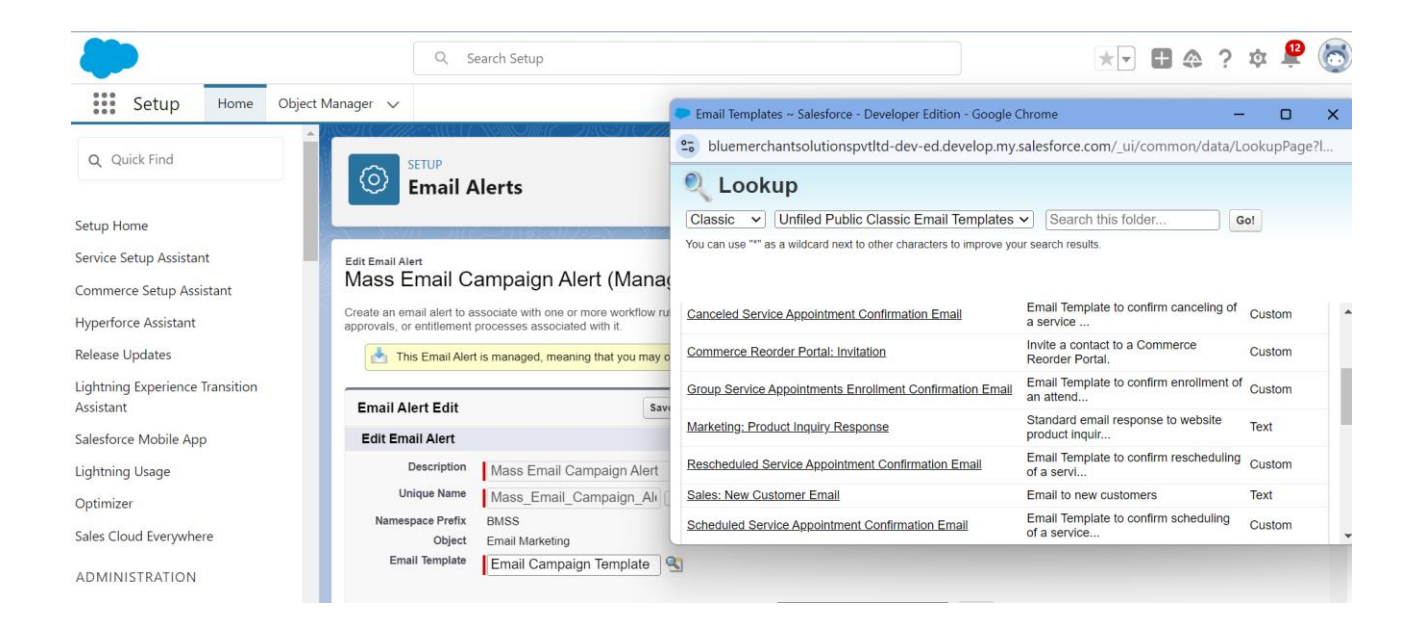

| Q Search BMS Marketing Email Templates V Reports V Email Marketing V | Email Frequency                                                                                                    |
|----------------------------------------------------------------------|----------------------------------------------------------------------------------------------------|
| Email Frequency (in minutes) 5 Stop 1 2 3 4 ✓ 5 6 10                 | Email Batch Size  1 Start Date/Time Date Time 07-Oct-2024 12:42 pm O Please add date/Time greater then current Date/Time.  Save |

Select Email frequency in minutes, Email batch size and start date/time at which time you want to scheduled batch and save record.

Note: Date/Time is always greater than current time.

Once Email Frequency record saved it will be scheduled job enqueued for you. You can see in setup. Once batch executes and email will send to user/ records.

You can see example of it as bellow:

| 🗏 M Gr                                                                                                    | mail             | Q Se          | earch mail                                                                                                    |                                                                                                    |                                                                                            |                                                           |                                                                                                    |                                                                                | 荘                                                                                                 |                       |                  |                |                       |                   |                     |                  |                    |                  |                   |                      |       |                     | 0   | ۲    | +   | 8           |
|----------------------------------------------------------------------------------------------------|------------------|---------------|----------------------------------------------------------------------------------------------------|----------------------------------------------------------------------------------------------------|--------------------------------------------------------------------------------------------|-----------------------------------------------------------|----------------------------------------------------------------------------------------------------|--------------------------------------------------------------------------------|---------------------------------------------------------------------------------------------------|-----------------------|------------------|----------------|-----------------------|-------------------|---------------------|------------------|--------------------|------------------|-------------------|----------------------|-------|---------------------|-----|------|-----|-------------|
| / Compose                                                                                                    |                  | * 0 0 8 E D I |                                                                                                    |                                                                                                    |                                                                                            |                                                           |                                                                                                    |                                                                                |                                                                                                   |                       |                  |                |                       |                   |                     | 2.07 96,80       |                    | )                |                   |                      |       |                     |     |      |     |             |
| Inbox                                                                                                    | 14,856           |               | Optimi                                                                                                    | ze Your                                                                                                    | r Hospit                                                                                   | tality Sa                                                 | alesforce Implem                                                                                                    | nentation wi                                                                   | ith Certified                                                                                     | Talent D 1888         | box x            |                |                       |                   |                     |                  |                    |                  |                   |                      |       |                     |     | ę    | 90  | 5           |
| Inbox     Strete     Stretee     Stretee     Stretee     Stretee     Stretee     Stretee     Stretee     Stretee     Stretee     Stretee     Stretee     Stretee     Stretee     Stretee     Stretee     Stretee     Stretee     Streteee     Streteee     Streteee     Streteeee     Streteeeeeeeeeeeeeeeeeeeeeeeeeeeeeee | 4,336<br>49<br>+ |               | Pravin Nil<br>to me +<br>H pravin.<br>Are you loo<br>Our experie<br>Additionality<br>Wead you!<br>J. Frant Name<br>3. Lost Nam<br>3. Lost Nam<br>4. Frant Prov<br>5. Tite -<br>Best regard<br>Pari Christian<br>Prix +160<br>One attac | ting to entry<br>our service<br>sour service<br>sour sour service<br>sour sour service<br>sour sour sour sour sour sour sour sour | ince your Sal<br>ercets at account of the same type<br>or costs are type<br>for a brief ca | erchansour<br>leatoros tea<br>sterating im<br>pically 60% | m od jansan <u>av</u> yndegoladau<br>m od jansen teer reuth<br>gleenste fersen teer reuth<br>gleenste fersen it de gener<br>gleenste fersen of de gener<br>gleenste fersen of de gener<br>her we en blêr our oed | 2<br>7<br>renng project time<br>resources in the he<br>resources to meet your' | States and optimizing of<br>extreme and optimizing of<br>oppinally sector.<br>Satestone position? | costs without wegurin | ning NJ-Gme comm | nonitments. We | e boux on integration | g key Salestora s | solutions such as t | the Al-enabled E | Instein Pietorn, C | storner 300. Sak | s, Marketing, and | I Analytics to drive | GB 12 | COSINI (Thour spei) | ☆ € | ) +1 | e 1 | €<br>1<br>+ |
|                                                                                                    |                  |               | (f) Rep                                                                                                    | *)(-                                                                                                    | <ul> <li>Forward</li> </ul>                                                                | 00                                                        |                                                                                                    |                                                                                |                                                                                                   |                       |                  |                |                       |                   |                     |                  |                    |                  |                   |                      |       |                     |     |      |     |             |

### Help and Support

Blue Merchant Solutions Address : Sector 27, Noida, Uttar Pradesh, India Phone : <u>+91 9810895082</u>, Email : <u>support@bluemerchantsolutions.com</u>.